# TREND-ONE を アップデートします

オプションプログラムの追加時には、プロテクトの更新または書き換えの後、最新プログラムにアップデートします。

| 1. | 「スタンドアロン」のアップデート手順                 | 2  |
|----|------------------------------------|----|
| 2. | 「サーバークライアント (共同編集あり)」の<br>アップデート手順 | 4  |
| 3. | 「サーバークライアント (共同編集なし)」の<br>アップデート手順 | 11 |
| 4. | フリーフォーマットを追加します                    | 17 |

## 1 「スタンドアロン」の アップデート手順

「スタンドアロン」で使用中の TREND-ONE をアップデートします。

2. ダウンロードが開始されます。 1. デスクトップのアイコン、または画面右下のタスクバーの通 知領域のアイコンから、「FCアカウント」を開きます。 Х ダウンロード中(10/11件)... 最初にお読みください.pdf 停止 3. ダウンロードが完了すると、セットアップ画面が 表示されます。 RODIN 表示される画面に従って、インストールを進めます。 TREND-ONE 「インストール・バージョンアップ」のページにある TREND-ONE Ver. ヤットアップへようこそ TREND-ONEの「インストール」ボタンを押します。 このプログラムは、TREND-ONE Ver=をコンピューターにインストールします。このセットア ッププログラムを実行する前に、すべてのWindowsプログラムを終了することを推奨しま 新規インストールやバージョンアップを行うことができます。 バージョンアップを行う場合は、必ずライセンスの更新を行ってください。 ※ライセンスの更新手順はこちらご その他プロテクトご利用の方はこちら STREND-ONE 最新版プログラム < 戻る(B) 次へ(N) > 閉じる インストール・ REND-ONE Ver. (次ページへ続く) メニューが表示されますので、 「【スタンドアロン運用限定】インターネットから直接 インストール」を押します。 ▶ はじめにお読みください ▶【スタンドアロン運用限定】インターネットから直接インストール ▶【サーバー運用はこちら】全体ファイルを保存(約3.6GB) ▶ TREND-ONE コンバーター(100MB) ▶ TeamGEO2ビューアー(200MB) ▶ 各種ツール [テンプレート・フォーマットなど] (20MB) ▶ オンライン教材のご案内

| [修復インストール]を選択して、[次へ]を押します。<br>                                                       | インストールの途中で「コピー先に、コピー元と同じ                                                                   |
|--------------------------------------------------------------------------------------|--------------------------------------------------------------------------------------------|
| TREND-ONE Ver 世ットアップ(修復イソストール)<br>てREND-ONE Ver ロットアップ                               | 通常は、[いいえ]をクリックして処理を中止します。                                                                  |
| インストール方法の選択                                                                          | プログラムが正常に動かないなどで修復したい場合                                                                    |
| <ul> <li>● 修復インストール(E)</li> </ul>                                                    | は、「はい」をクリックしてインストールを続けます。<br>TREND-ONE Vers セットアップ                                         |
| TREND-ONE VEC62時インストールします。<br>〇 削除( <u>D</u> )                                       | <ul> <li>・・・キに、コン・・・・・・・・・・・・・・・・・・・・・・・・・・・・・・・・・・・・</li></ul>                            |
| TREND-ONE Ver.6をコンピューターから削除します。(システムファイルや共通プログラムは削除しません。)                            | いいス = セットアップを終了する                                                                          |
|                                                                                      |                                                                                            |
| < 戻る(風) (次へ(山) > 開びる                                                                 | インストールが終わったら、「ウイルスセキュリティソフトの                                                               |
|                                                                                      | 誤認識について]を確認してください。                                                                         |
| 、<br>内容を確認して、「ヤットアップ開始」を押します。                                                        | 唯認を終えたり、「闭しる」を押しまり。                                                                        |
| プログラムのインストールが開始されます。                                                                 |                                                                                            |
| TREND-ONE Ver Шセットアップ(修道インストール)                                                      |                                                                                            |
| インストールを開始する準備が登いました。<br>セットアップ開始をクリックしてインストールを開始して下さい。                               | 1ノストー)パチ悪い売 J しなじに。<br>ウイルスゼキュリテイソフトについては別途注意事項があります。<br>エロュトレイズをいたけいた トエー かけたちも時 い いたい エオ |
| 他の力グラムを全て終了して伏さい。                                                                    | ウイルスセキュリティソフトの訳認識について( <u>W</u> )<br>Adobe Readerがインストールされている必要があります。                      |
| ノートパンコンの場合、電源アダプターを接続して伏さい。 セットアップデブデスで、ネットワーク接続を切断しないで伏さい。                          |                                                                                            |
| 「ウイルス対策プログラム」により正しいセットアップが招書される場合があります。<br>対応方法は「ウイルス対策プログラム」のヘルプを参照するか、管理書へご相談いださい。 | <ul> <li>         ・         ・         ・</li></ul>                                          |
| USBタイプのプロテクト装置は、パソコンに接続しないでください。                                                     |                                                                                            |
|                                                                                      | TREND-ONEをご利用いただき、誠にありがとうございます。                                                            |
| < 戻る( <u>B</u> )         次へ( <u>N</u> ) >         セットアップ開始         閉じる               | ウイルフセキュリテンノフトの誤認識について                                                                      |
|                                                                                      | ウイルスセキュリティソフトの誤認識により、TREND-ONEが正常に                                                         |
|                                                                                      | 動作しない場合があります。                                                                              |
|                                                                                      | する必要がある場合があります。                                                                            |
|                                                                                      | 「検出の除外」の設定手順については、[ウイルスセキュリティソフトの<br>誤認識について]ボタンから表示される資料を参考にしてください。                       |
|                                                                                      |                                                                                            |

<u>アップデート時</u>には、最後に「<u>フリーフォーマットの追加</u>」 をおこないます。

P.17∧

# 2 「サーバークライアント (共同編集あり)」の アップデート手順

「サーバークライアント(共同編集あり)」で使用中の TREND-ONE をアップデートします。

まずFCアカウントからインストールファイルをダウンロードします。

次にサーバーで「Step1 | TREND-ONE サーバーのアップデート」をおこないます。

最後にクライアントで「Step2 | TREND-ONE クライアントのアップデート」をおこないます。

デスクトップのアイコン、または画面右下のタスクバーの通知領域のアイコンから、「FCアカウント」を開きます。

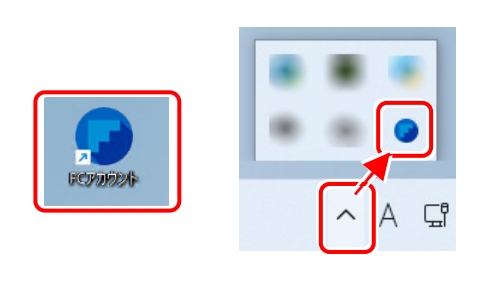

#### 「インストール・バージョンアップ」のページにある TREND-ONEの「インストール」ボタンを押します。

| インストール・バージョンアップ                                                    |         |
|--------------------------------------------------------------------|---------|
| 新規インストールやバージョンアップを行うことができます。<br>バージョンアップを行う場合は、必ずライセンスの更新を行ってください。 |         |
| ネット認証ライセンス情報(占有・共有)を更新する                                           |         |
| ※ライセンスの更新手順はこちらピ                                                   |         |
| その他プロテクトご利用の方はこちら                                                  |         |
| 最新版プログラム                                                           |         |
|                                                                    |         |
| TREND-ONE Ver                                                      | インストール・ |

#### メニューが表示されますので、

「【サーバー運用はこちら】全体ファイルを保存」を 押します。

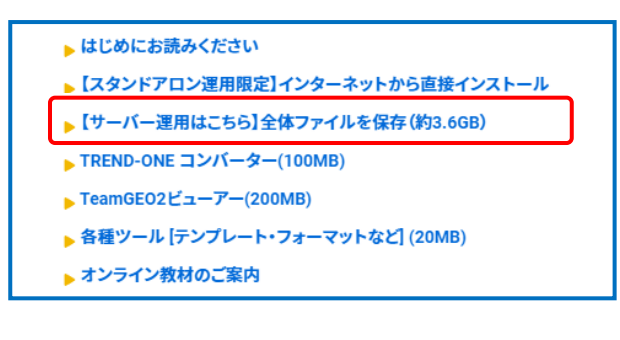

**2.** ダウンロードする全体ファイルの保存先を選択して、 「OK】を押します。

| フォルダーの参照                                                  | >     |
|-----------------------------------------------------------|-------|
| 保存先フォルダーを選択して下さい。                                         |       |
| ■ デスクトップ                                                  | 1     |
| > ====================================                    |       |
| > 🛓 ダウンロード                                                |       |
| <ul> <li>シ (二) テスクトッノ</li> <li>&gt; (二) ドキュメント</li> </ul> |       |
| > Z ビクチャ                                                  |       |
| > 🕖 ミュージック                                                |       |
| Windows (C)                                               |       |
| 新しいフォルダーの作成(N) OK                                         | キャンセル |

#### 3. ダウンロードが開始されます。

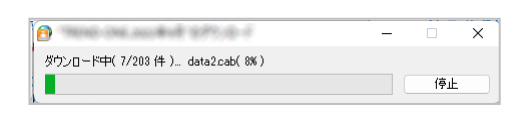

- ※ ダウンロードを中止するには、上記画面で[停止] をクリックしてダウンロードを一時停止してから、[×] ボタンでダウンロードをキャンセルしてください。
- **4.** ダウンロードが完了すると、セットアップ画面が表示 されます。

#### [閉じる] を押して画面を閉じます。

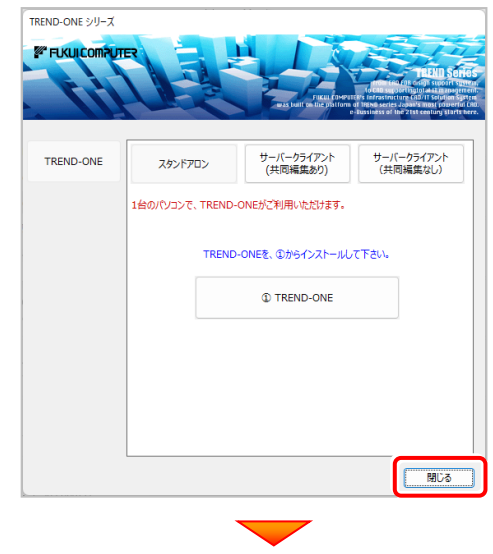

(次ページへ続く)

5. エクスプローラーなどを利用して、ダウンロードした全体 ファイルを、外付けハードディスクなど他のメディアにコピ ーして保存します。

(サーバーでダウンロードした場合は、そのまま実行 できますのでDVDやUSBメモリに書き込む必要は ありません。)

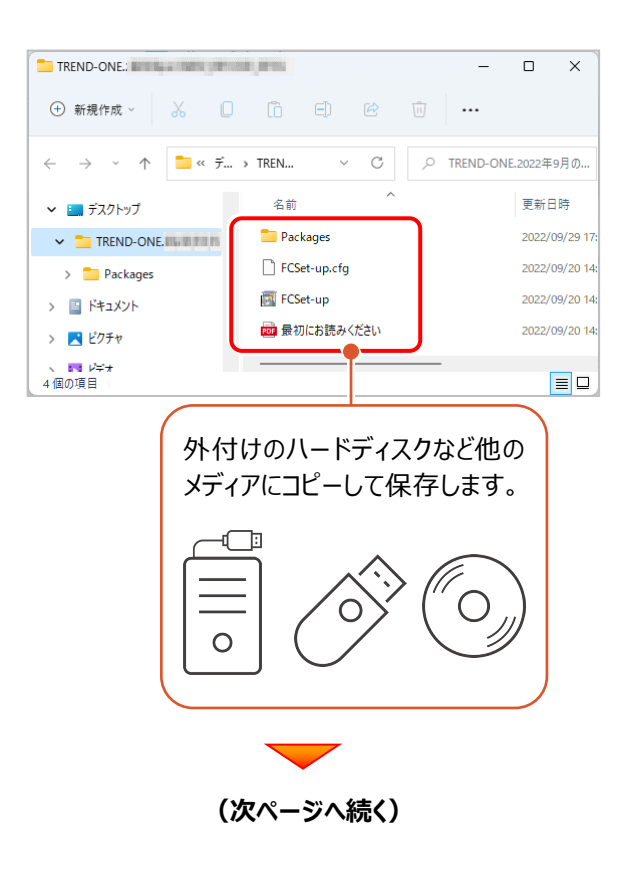

## 次に、サーバーをアップデートします

Step1 | TREND-ONE サーバーのアップデート

 全体ファイルをコピーしたメディア(外付けハードディスク など)を、サーバーにセットします。

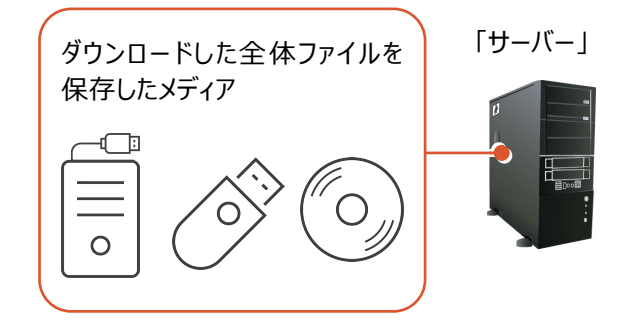

2. エクスプローラーなどを利用して、ダウンロードした全体ファ イルにある "FCSet-up.exe"を実行します。

| TREND-ONE.                                   |                | – 🗆 X         |
|----------------------------------------------|----------------|---------------|
| + 新規作成 ~ 🐰                                   |                | Ŵ •••         |
| $\leftarrow \rightarrow \checkmark \uparrow$ | ≪ テ → TREN ∨ Ĉ |               |
| ∽ 🛄 デスクトップ                                   | 名前             | 更新日時          |
| V 📁 TREND-ONE.                               | Packages       | 2022/09/29 17 |
| > 📒 Packages                                 | FCSet-up.cfg   | 2022/09/20 14 |
| > 📑 ドキュメント                                   | FCSet-up       | 2022/09/20 14 |
| > 🛃 ピクチャ                                     | ₩ 最初にお読みください   | 2022/09/20 14 |
| 、 ■■ Vギ★<br>4個の項目                            |                |               |

3. セットアップ画面が表示されます。

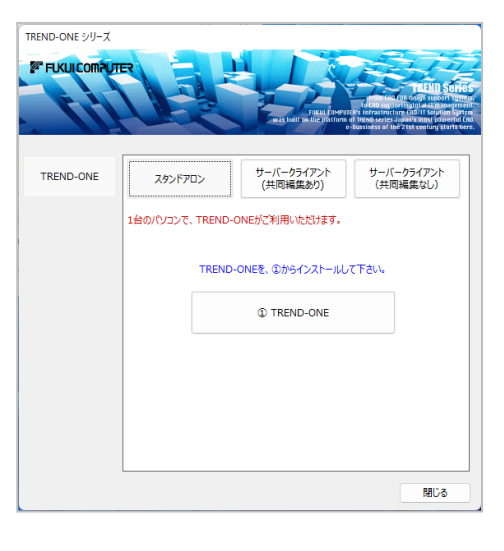

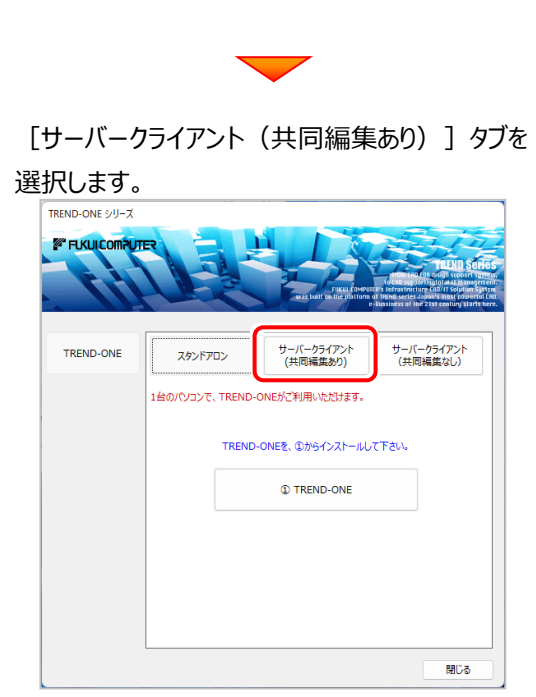

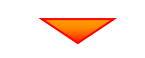

[② TREND-ONE サーバーインストール] ボタンを 押します。

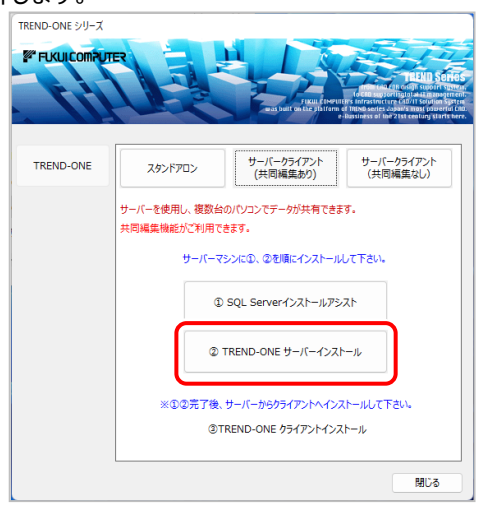

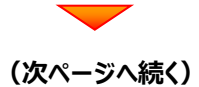

#### 4. インストール環境の確認画面が表示されます。

すべての項目を確認してチェックしてから、

[次へ] ボタンを押します。

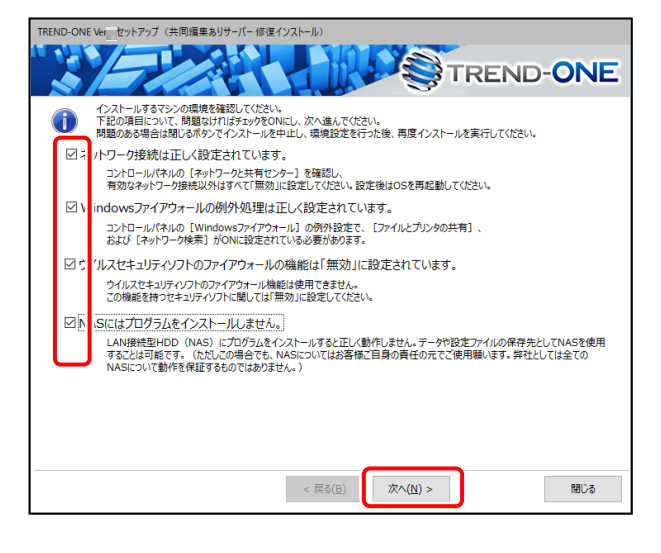

表示される画面に従って、インストールを進めます。

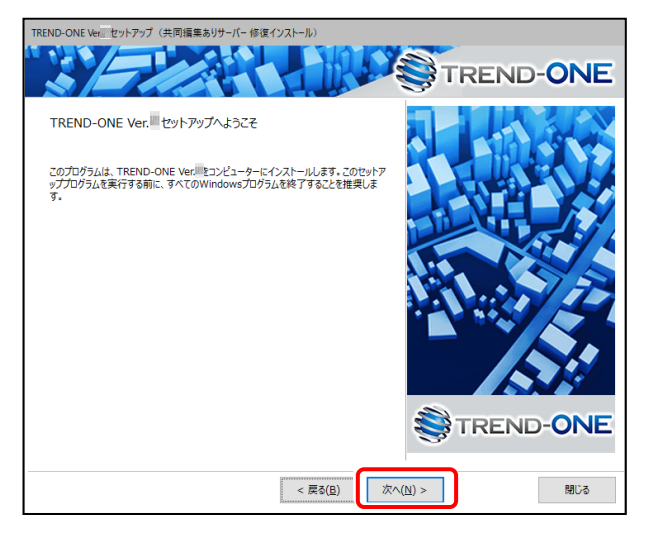

[ソフトウェア使用許諾契約の全条項に同意します]を 選択します。

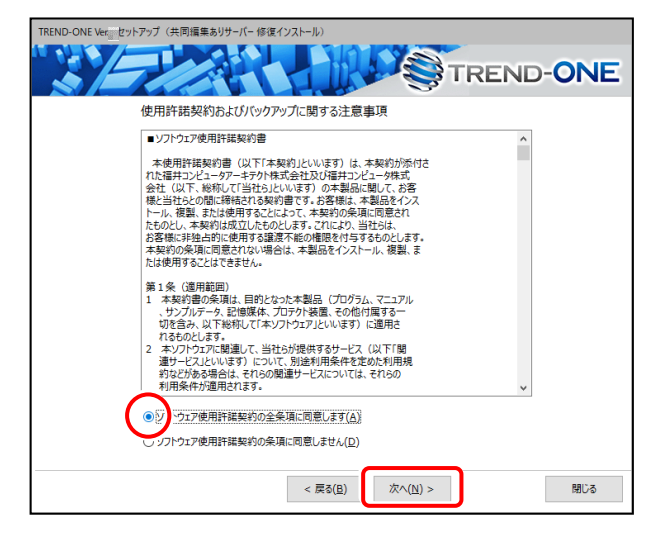

[修復インストール] を選択します。

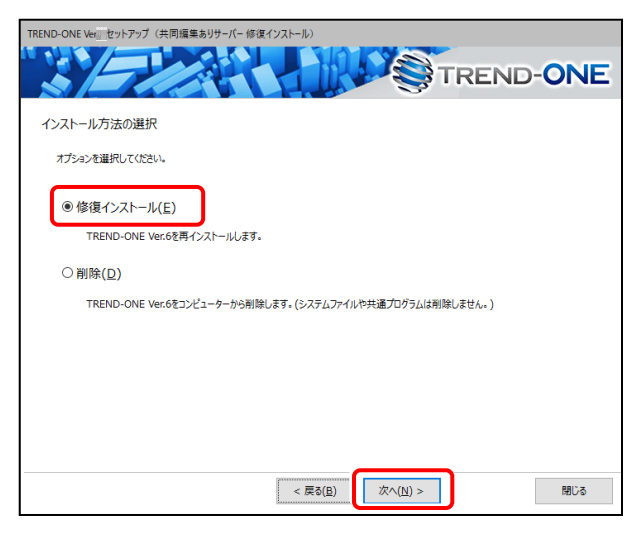

(次ページへ続く)

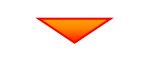

内容を確認して、[セットアップ開始]を押します。

#### プログラムのインストールが開始されます。

| 下記の情報を確認し、問題ない場合はセットアップ開始ボタンを押してください。          |
|------------------------------------------------|
| メッセージ転送サービスの更新を行います。                           |
| < 戻る( <u>B</u> ) 次へ( <u>N</u> ) > セットアップ開始 閉じる |

インストールが終わったら、 [ウイルスセキュリティソフトの 誤認識について] を確認してください。

確認を終えたら、 [閉じる] を押します。

再起動が必要な場合は、再起動してください。

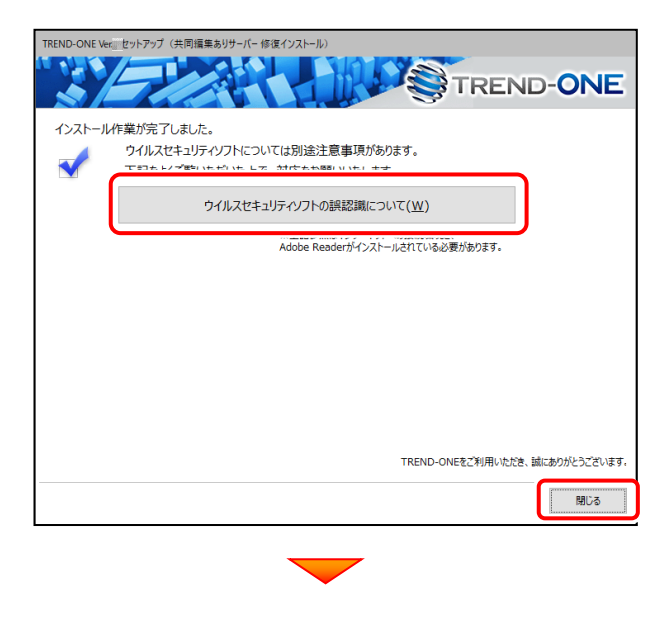

サーバーのアップデートは完了です。 続けてクライアントコンピューターの アップデートをおこないます。

(次ページ「Step2」へ進みます)

#### ウイルスセキュリティソフトの誤認識について

ウイルスセキュリティソフトの誤認識により、TREND-ONEが正常に 動作しない場合があります。

誤認識を防ぐためには、セキュリティソフト側で「検出の除外」を設定 する必要がある場合があります。

「検出の除外」の設定手順については、「ウイルスセキュリティソフトの 誤認識について」ボタンから表示される資料を参考にしてください。

### 最後に、クライアントをアップデートします

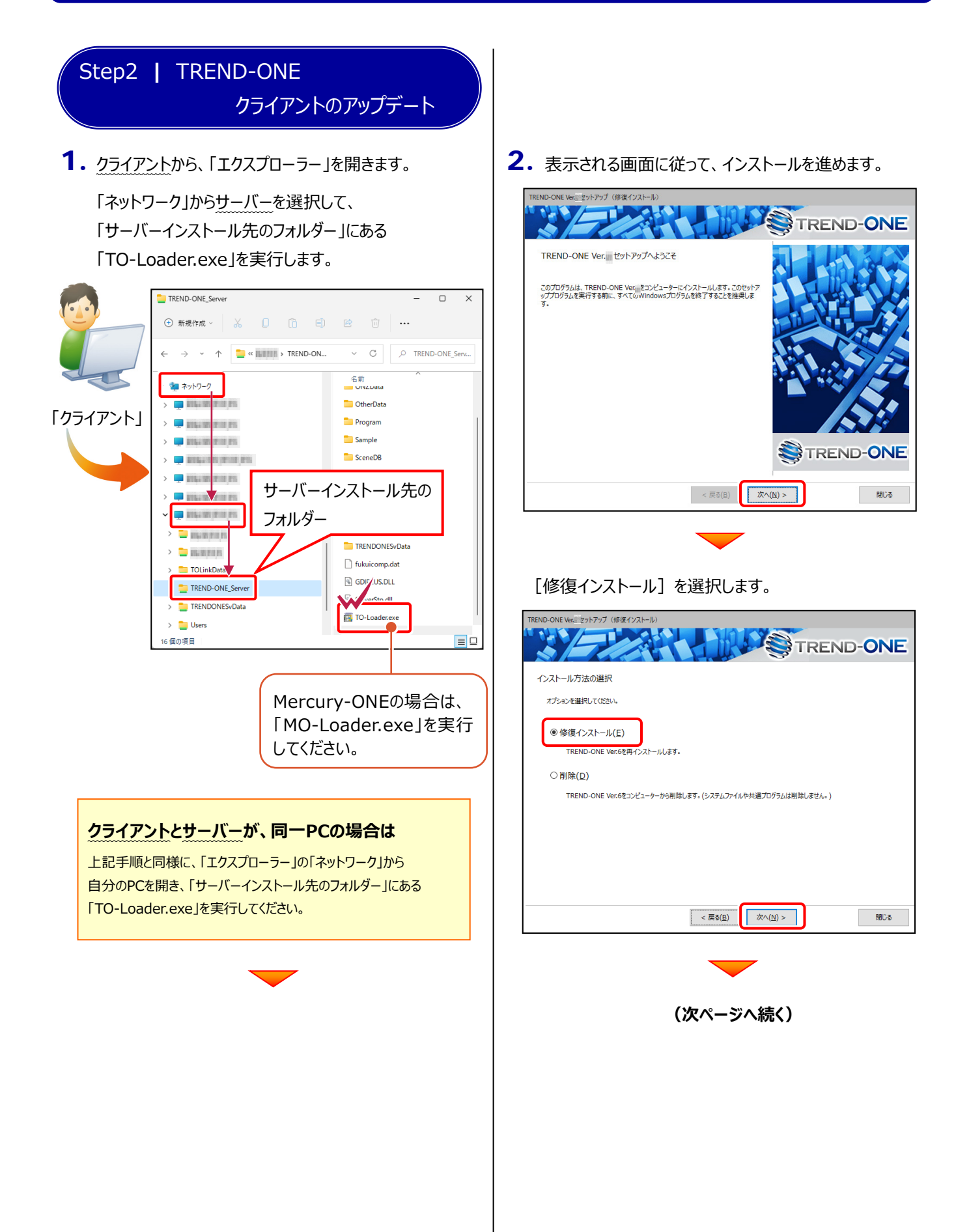

3. インストール環境の確認画面が表示されます。

すべての項目を確認してチェックしてから、

[次へ] ボタンを押します。

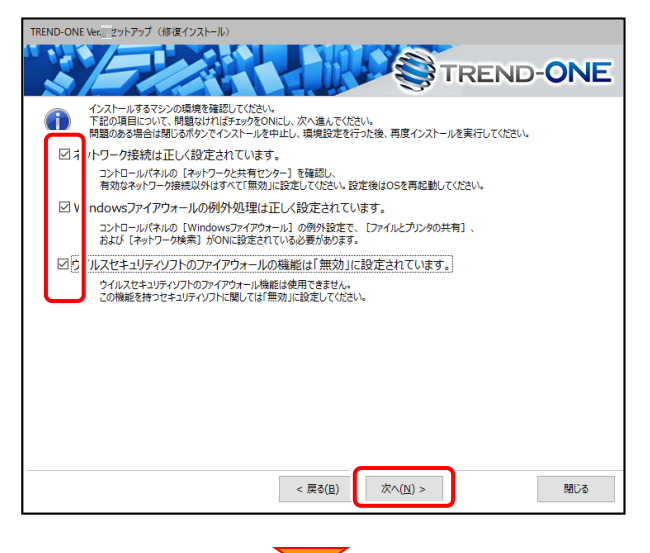

#### 内容を確認して、 [セットアップ開始] を押します。

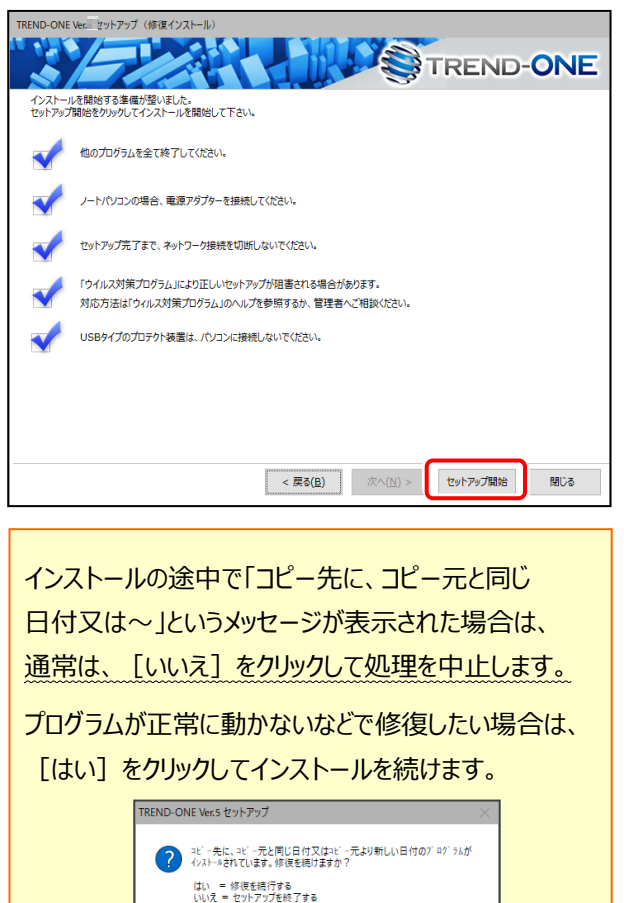

はい<u>(Y)</u> いいえ(<u>N</u>)

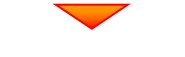

インストールが終わったら、 [ウイルスセキュリティソフトの 誤認識について] を確認してください。

確認を終えたら、[閉じる]を押します。

再起動が必要な場合は、再起動してください。

| TREND-ONE V | eumセットアップ(修復インストール)                                                                 |
|-------------|-------------------------------------------------------------------------------------|
|             | TREND-ONE                                                                           |
| インストーノ      | し作業が完了しました。                                                                         |
|             | ウイルスセキュリティソフトについては別途注意事項があります。                                                      |
|             | て起をドノブ酸(ハただ)ハたトス 対応をお願(ハハた) ます                                                      |
|             | ウイルスセキュリティソフトの誤認識について(W)                                                            |
|             | Adobe Readerがインストールされている必要があります。                                                    |
| •           | 処理を完了させるためにはシステムの再記動が必要です。今ずぐ再記動を実行しますか?                                            |
|             | <ul> <li>         ・● 再起動して処理を完了する(<u>R</u>)         ・         ・         ・</li></ul> |
|             |                                                                                     |
|             | TREND-ONEをご利用いただき、誠にありがとうございます。                                                     |
|             | 同じる                                                                                 |

#### ウイルスセキュリティソフトの誤認識について

ウイルスセキュリティソフトの誤認識により、TREND-ONEが正常に 動作しない場合があります。

誤認識を防ぐためには、セキュリティソフト側で「検出の除外」を設定 する必要がある場合があります。

「検出の除外」の設定手順については、「ウイルスセキュリティソフトの 誤認識について」ボタンから表示される資料を参考にしてください。

| <u>アップデート時</u> には、最後に | 「フリーフォーマットの追加」 |
|-----------------------|----------------|
| をおこないます。              |                |

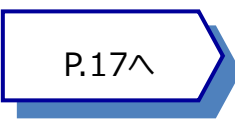

## 3 「サーバークライアント (共同編集なし)」の アップデート手順

「サーバークライアント (共同編集なし)」で使用中の TREND-ONE にオプションプログラムを追加します。 まずFCアカウントからインストールファイルをダウンロードします。

次にサーバーで「Step1 | TREND-ONE サーバーのアップデート」をおこないます。

最後にクライアントで「Step2 | TREND-ONE クライアントのアップデート」をおこないます。

**1.** デスクトップのアイコン、または画面右下のタスクバーの通知領域のアイコンから、「FCアカウント」を開きます。

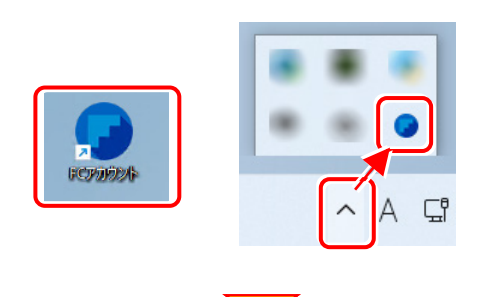

「インストール・バージョンアップ」のページにある TREND-ONEの「インストール」ボタンを押します。

| インストール・バージョンアップ                                                    |          |
|--------------------------------------------------------------------|----------|
| 新規インストールやバージョンアップを行うことができます。<br>バージョンアップを行う場合は、必ずライセンスの更新を行ってください。 |          |
| ネット認証ライセンス情報(占有・共有)を更新する                                           |          |
| ※ライセンスの更新手順はこちら ピ                                                  |          |
| その他プロテクトご利用の方はこちら                                                  |          |
| 最新版プログラム                                                           |          |
|                                                                    |          |
| TREND-ONE Ver                                                      | インストール + |
|                                                                    |          |

メニューが表示されますので、 「【サーバー運用はこちら】全体ファイルを保存」を 押します。

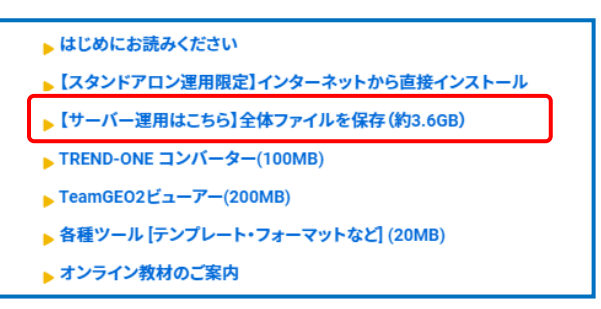

2. ダウンロードする全体ファイルの保存先を選択して、 [OK]を押します。

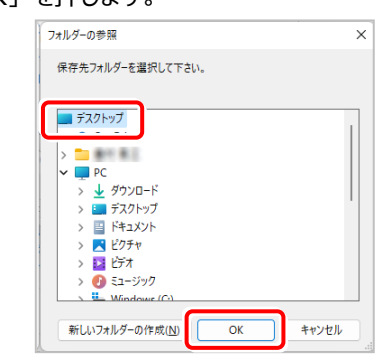

3. ダウンロードが開始されます。

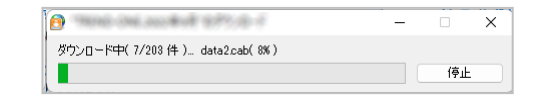

※ ダウンロードを中止するには、上記画面で [停止] をクリックしてダウンロードを一時停止してから、 [×] ボタンでダウンロードをキャンセルしてください。

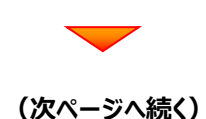

**4.** ダウンロードが完了すると、セットアップ画面が表示 されます。

[閉じる]をクリックして画面を閉じます。

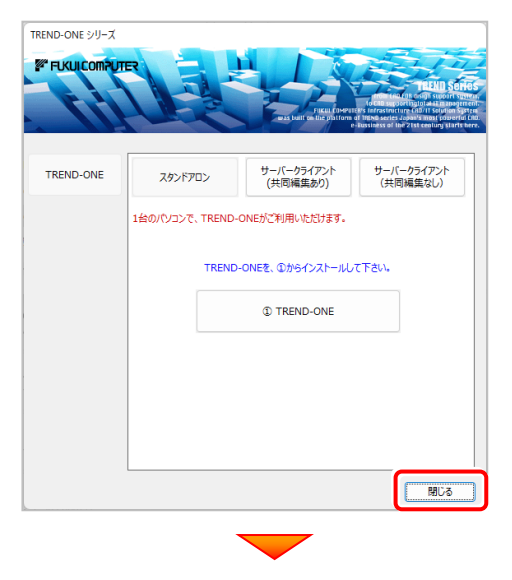

5. エクスプローラーなどを利用して、ダウンロードした全体 ファイルを、外付けハードディスクなど他のメディアにコピ ーして保存します。

(サーバーでダウンロードした場合は、そのまま実行 できますのでDVDやUSBメモリに書き込む必要は ありません。)

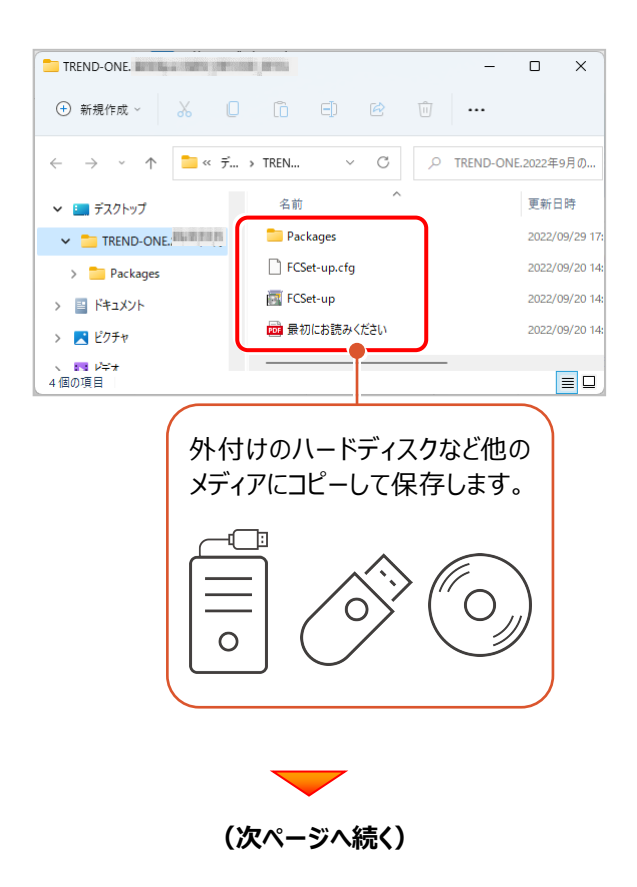

## 次に、サーバーをアップデートします

Step1 | TREND-ONE サーバーのアップデート

 全体ファイルをコピーしたメディア(外付けハードディスク など)を、サーバーにセットします。

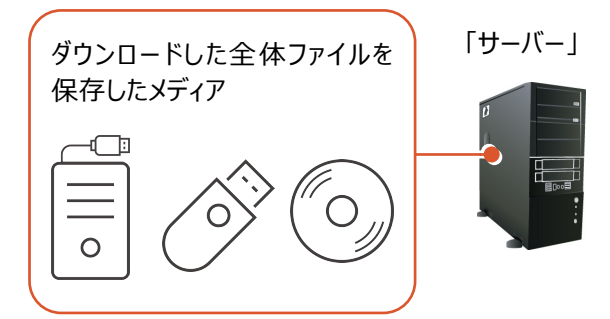

2. エクスプローラーなどを利用して、ダウンロードした全体ファ イルにある "FCSet-up.exe"を実行します。

| TREND-ONE.                                   | a ne per                                |          |           |     |   | -       |           | ×         |
|----------------------------------------------|-----------------------------------------|----------|-----------|-----|---|---------|-----------|-----------|
| ① 新規作成 ~                                     | χ [                                     | ) (      | Ð         |     | Ŵ |         |           |           |
| $\leftarrow \rightarrow \checkmark \uparrow$ | <mark>=</mark> « รี                     | . > TREN | ~         | С   | Q | TREND-C | )NE.2022年 | 9月の       |
| ∨ 🛄 デスクトップ                                   |                                         | 名前       |           | ^   |   |         | 更新E       | 日時        |
| V 🚞 TREND-ONE                                | ana ana ana ana ana ana ana ana ana ana | naci     | kages     |     |   |         | 2022/     | 09/29 17: |
| > 💼 Packages                                 |                                         | FCS      | et-up.cfg |     |   |         | 2022/     | 09/20 14: |
| > 📑 ドキュメント                                   |                                         | FCS      | et-up     |     |   |         | 2022/     | 09/20 14: |
| > 🔀 ピクチャ                                     |                                         | ▶ 最初     | にお読みく     | ださい |   |         | 2022/     | 09/20 14: |
| ↓ レデオ<br>4個の項目                               |                                         |          |           |     |   |         |           |           |

3. セットアップ画面が表示されます。

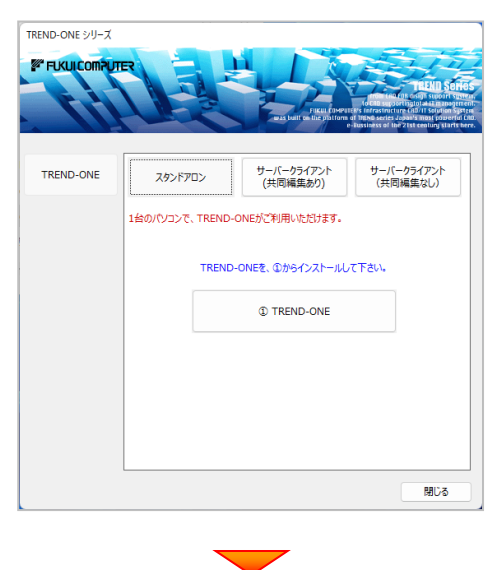

[サーバークライアント(共同編集なし)] タブを 選択します。

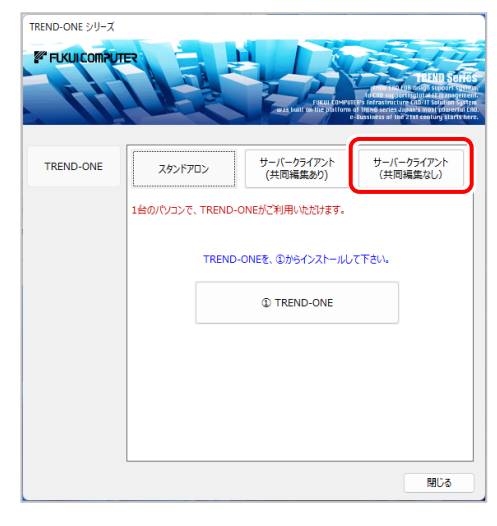

[① TREND-ONE サーバーインストール] ボタン

を押します。

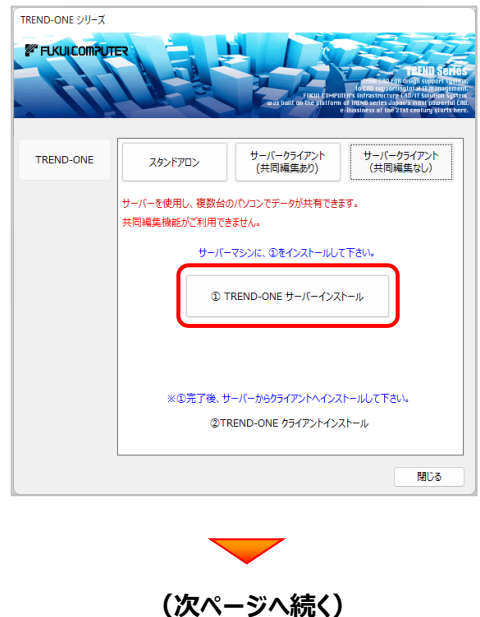

4. 表示される画面に従って、インストールを進めます。

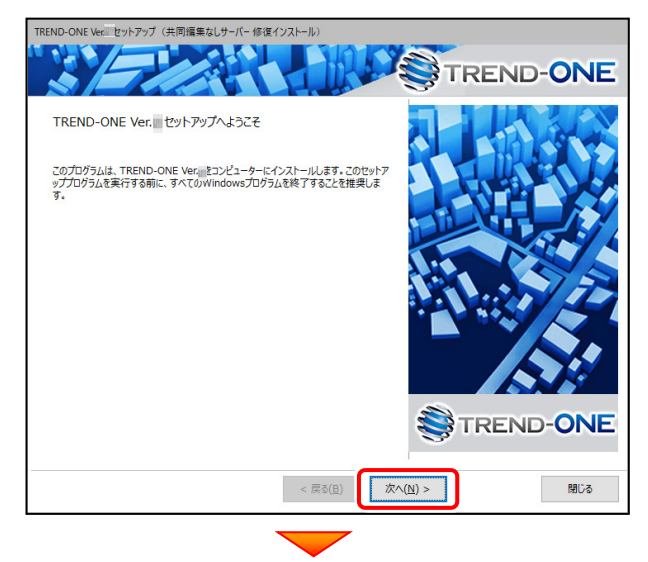

[ソフトウェア使用許諾契約の全条項に同意します] を 選択します。

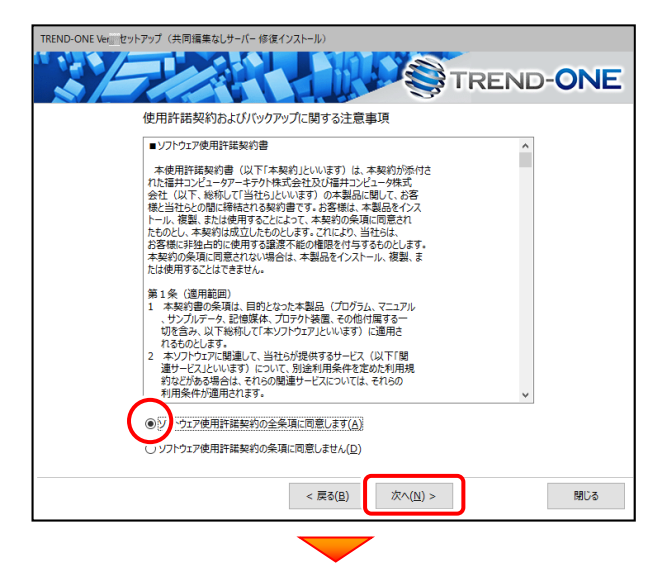

[セットアップ開始]を押します。

プログラムのインストールが開始されます。

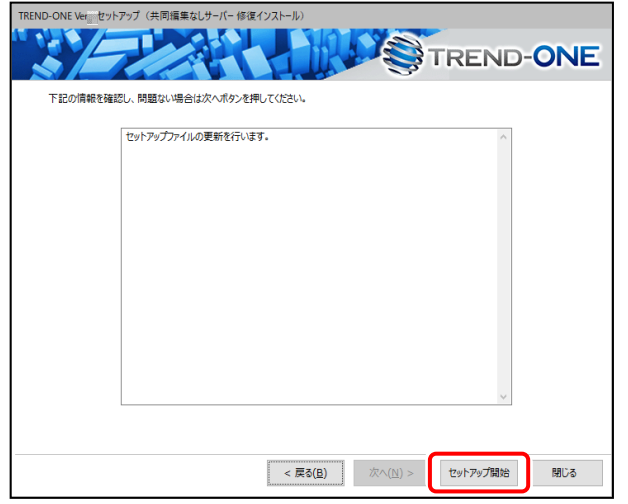

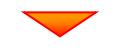

インストールが終わったら、 [ウイルスセキュリティソフトの 誤認識について] を確認してください。

確認を終えたら、[閉じる]を押します。

| TREND-ONE Ve |                                                                              | D-ONE         |
|--------------|------------------------------------------------------------------------------|---------------|
| インストール       | 作業が完了しました。<br>ウイルスセキュリテイソフトについては別途注意事項があります。<br>下記をよくご覧いただいたトナで、対抗なお時いいたり、ます |               |
|              | ウイルスセキュリティソフトの誤説額について(W)                                                     |               |
|              |                                                                              |               |
|              |                                                                              |               |
|              | TREND-ONEをご利用いただき、                                                           | 成にありがとうございます。 |
|              |                                                                              | 100 BUD       |

#### ウイルスセキュリティソフトの誤認識について

ウイルスセキュリティソフトの誤認識により、TREND-ONEが正常に 動作しない場合があります。

誤認識を防ぐためには、セキュリティソフト側で「検出の除外」を設定 する必要がある場合があります。

「検出の除外」の設定手順については、[ウイルスセキュリティソフトの 誤認識について]ボタンから表示される資料を参考にしてください。

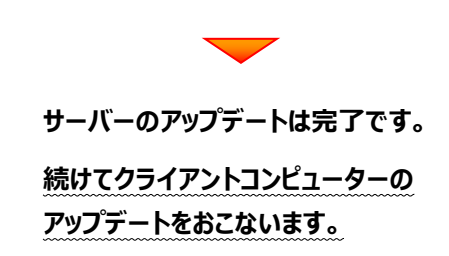

### 最後に、クライアントをアップデートします

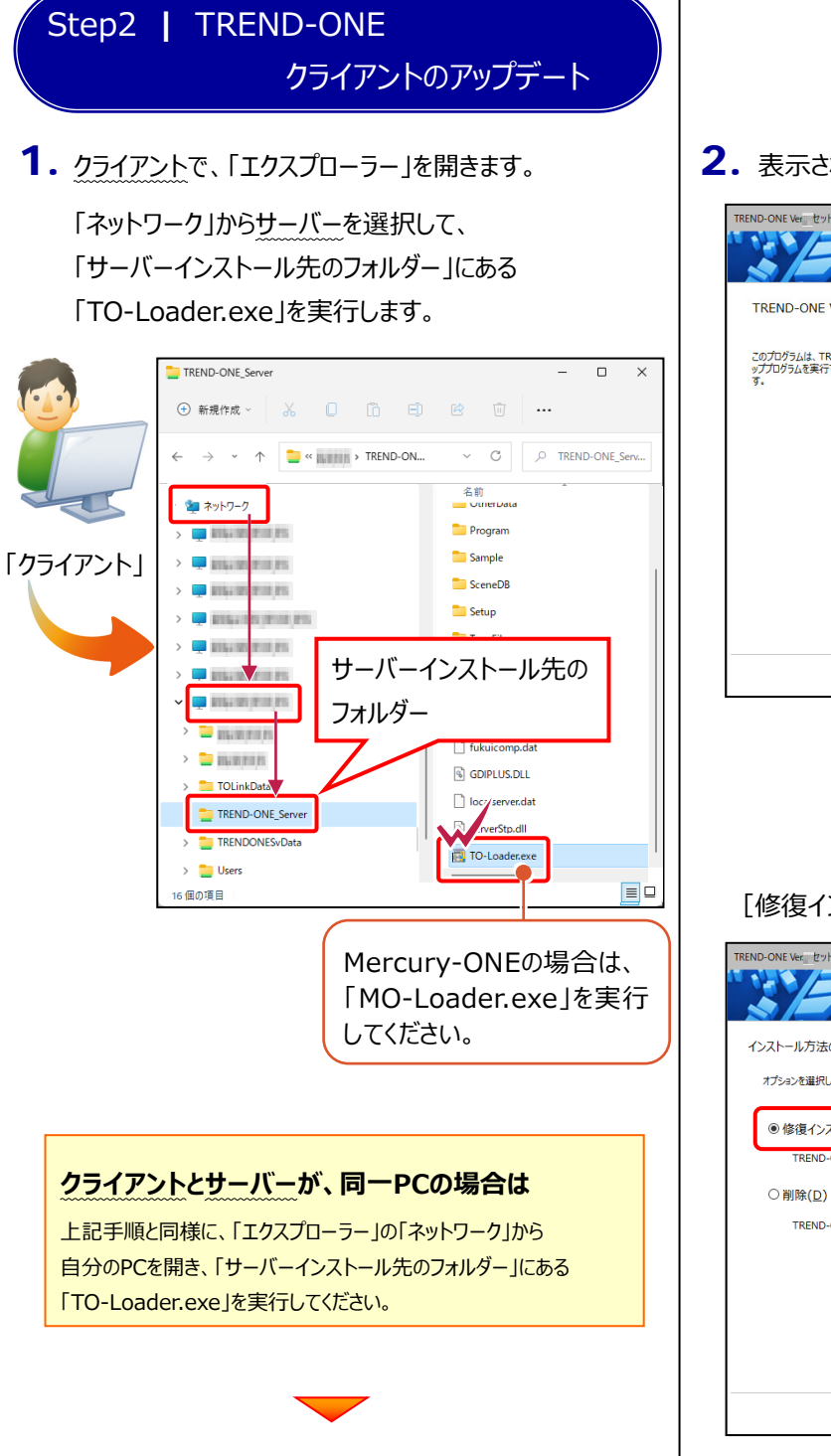

2. 表示される画面に従って、インストールを進めます。

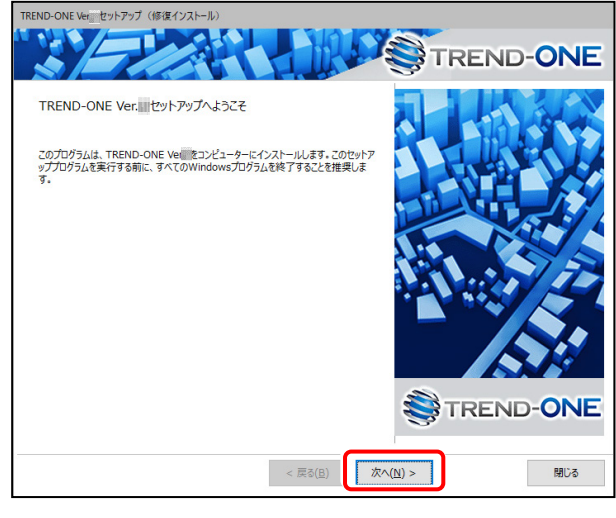

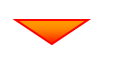

#### [修復インストール] を選択します。

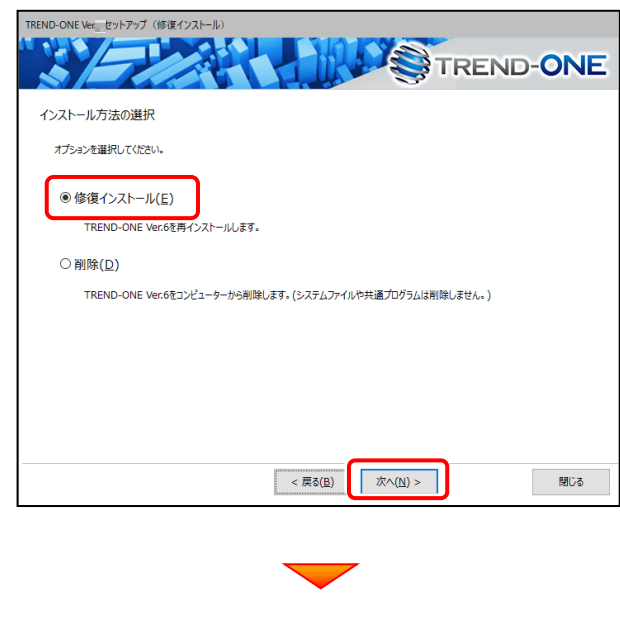

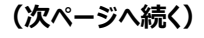

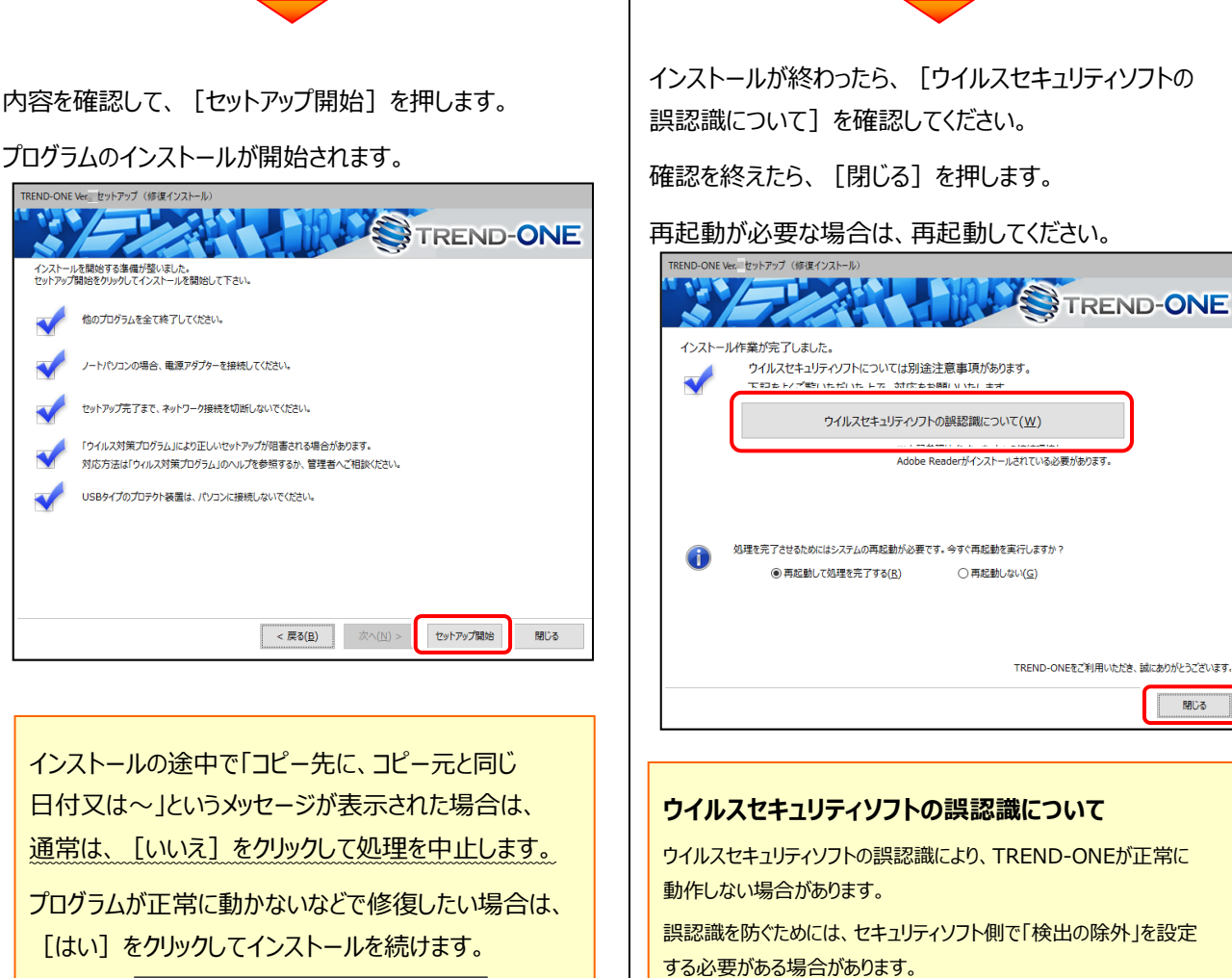

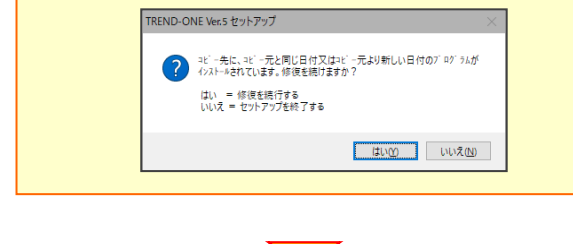

誤認識を防ぐためには、セキュリティソフト側で「検出の除外」を設定

「検出の除外」の設定手順については、[ウイルスセキュリティソフトの 誤認識について]ボタンから表示される資料を参考にしてください。

アップデート時には、最後に「フリーフォーマットの追加」 をおこないます。

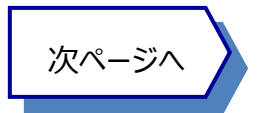

閉じる

## 4 フリーフォーマットを追加します

プログラムのアップデート時には、計算書・求積表フォーマットが追加されている場合があります。

#### 最後に、必ずフリーフォーマットの追加を実行してください。

※サーバークライアント(共同編集あり) (共同編集なし)の場合は、いずれか1台のクライアントで「フリーフォーマットの追加」を おこなえばOKです。このときサーバーのフリーフォーマットが追加されます。

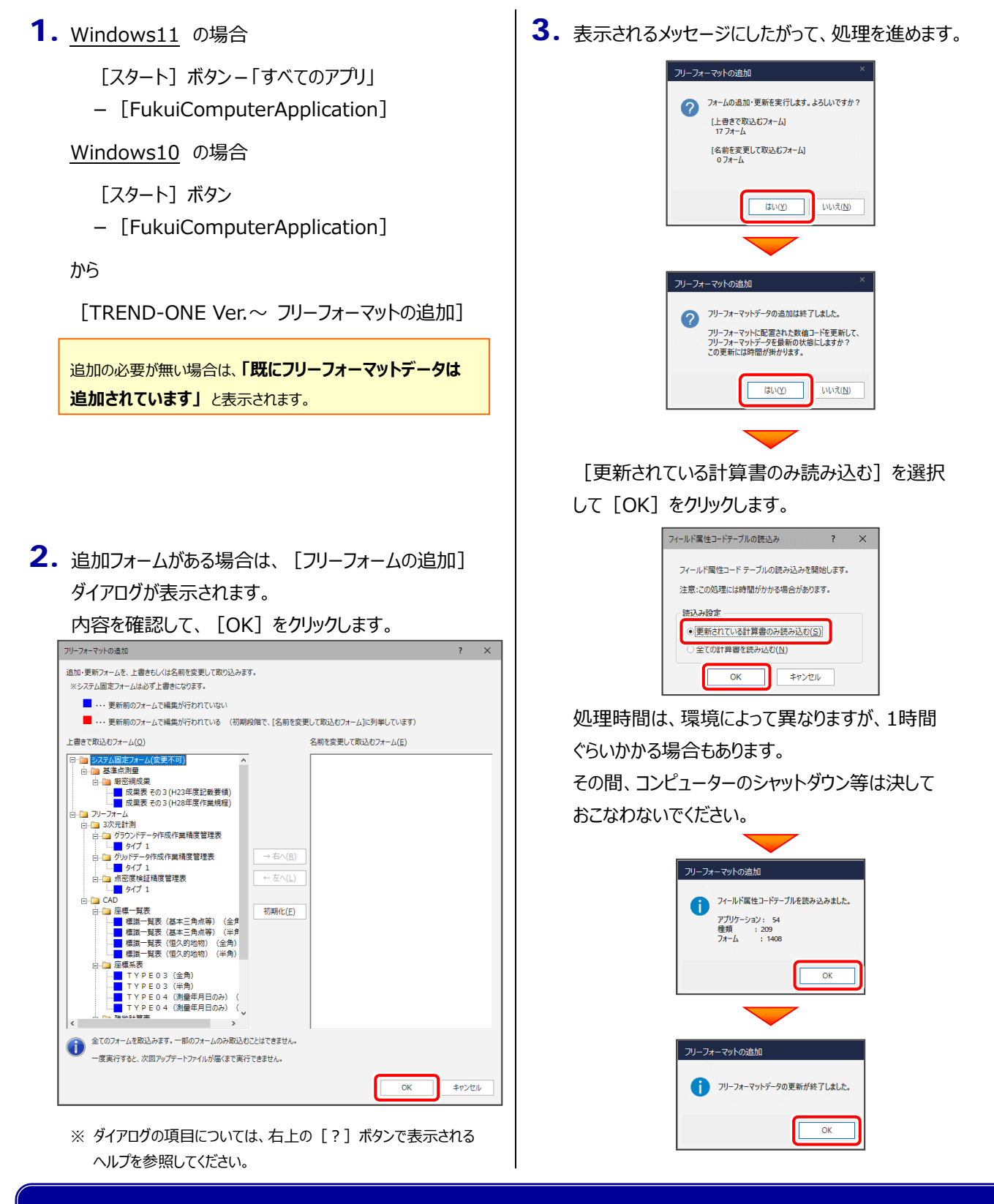

#### 以上で TREND-ONE のアップデートは 完了 です。